## Referee Reports reloaded - Mode d'emploi

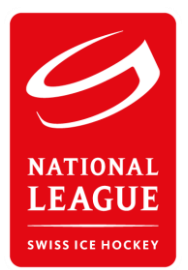

Information préalable : Le système Rapport remplace l'envoi des rapports de match par voie postale et l'envoi des modèles de rapports par e-mail (en format Word ou PDF). La saisie peut s'effectuer sur Smartphone, tablette ou PC/ordinateur portable.

## A. Numérisation du rapport de match

1. Téléchargez l'application de numérisation gratuite « Office Lens » (Apple et Android)

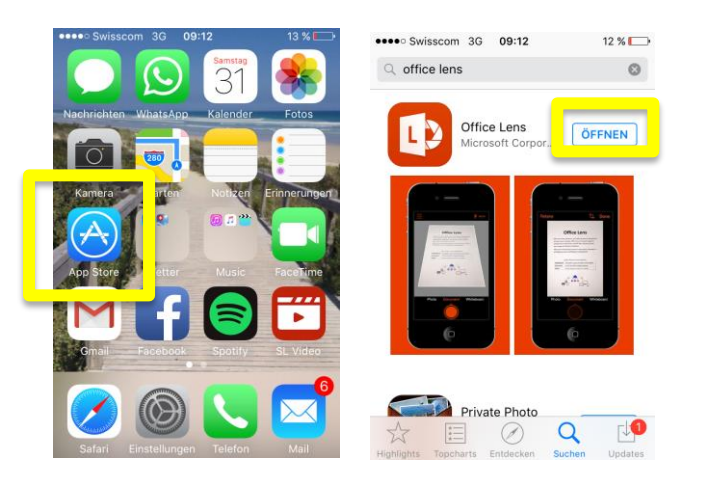

2. Numérisez le rapport de match et sauvegardez-le sous « Fotomediathek »

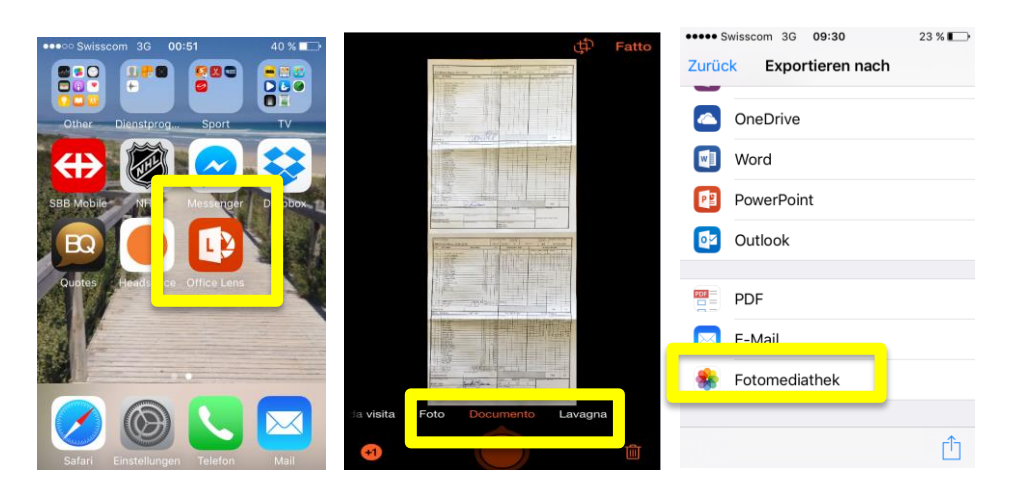

## B. Saisi du rapport de match

- 1. Connectez-vous sous reports.sihf.ch à l'aide de l'identifiant qui convient
- 2. Sélectionnez la ligue et le match

| ••••• Swisscom 3G 10:08<br>reports.sihf.ch | 17 % 🕞 | ••••• Swisscom 3G 09:09 14 % |  |  |
|--------------------------------------------|--------|------------------------------|--|--|
|                                            |        | League                       |  |  |
| REPORTS                                    |        |                              |  |  |
|                                            |        | Datum Home Away Game Diso    |  |  |
|                                            |        | 17.10.2015 🚱 🏟 🗹 🗹           |  |  |
| Login                                      |        | < > Fertig                   |  |  |
| Username                                   |        |                              |  |  |
|                                            |        | National League A            |  |  |
| Password                                   |        | National League B            |  |  |
| ✓ ↓ ① ① Junioren Elite B                   |        |                              |  |  |

3. Pour uploader le rapport de match numérisé, cliquez sur le symbole correspondant dans la colonne « Game ». Sélectionnez ensuite le rapport de match désiré dans « Fotomediathek ».

| ●●●● Swisscom              | n 3G <b>09</b><br>reports | 3G 09:10<br>reports.sihf.ch |      | 14 % 💽 |  |  |
|----------------------------|---------------------------|-----------------------------|------|--------|--|--|
| National                   |                           |                             |      |        |  |  |
| Datum                      | Home                      | Aw 7                        | Game | Disc   |  |  |
| 17.10.2015                 | 0                         | ¢۲                          | Ø    | Ľ      |  |  |
| 17.10.2015                 |                           | 1.                          | ľ    | ľ      |  |  |
| 17.10.2015                 | <b>Fa</b>                 |                             | Ø    | Ø      |  |  |
| 17.10.2015                 | $(\mathbf{e})$            | *                           | Ø    | Ø      |  |  |
| Foto od. Video aufnehmen 🚺 |                           |                             |      |        |  |  |
| Fotomedi                   | Fotomediathek             |                             |      |        |  |  |
| Mehr                       |                           | _                           |      | ]      |  |  |
| Abbrechen                  |                           |                             |      |        |  |  |

## C. Saisie de rapports éventuels (Disciplinary et BESO)

1. Sur l'aperçu, cliquez sur les symboles « Disc » (Disciplinary) et/ou « BESO » (Incident Reports). Après avoir rempli les champs, cliquez en bas sur « Créer » pour confirmer la saisie.

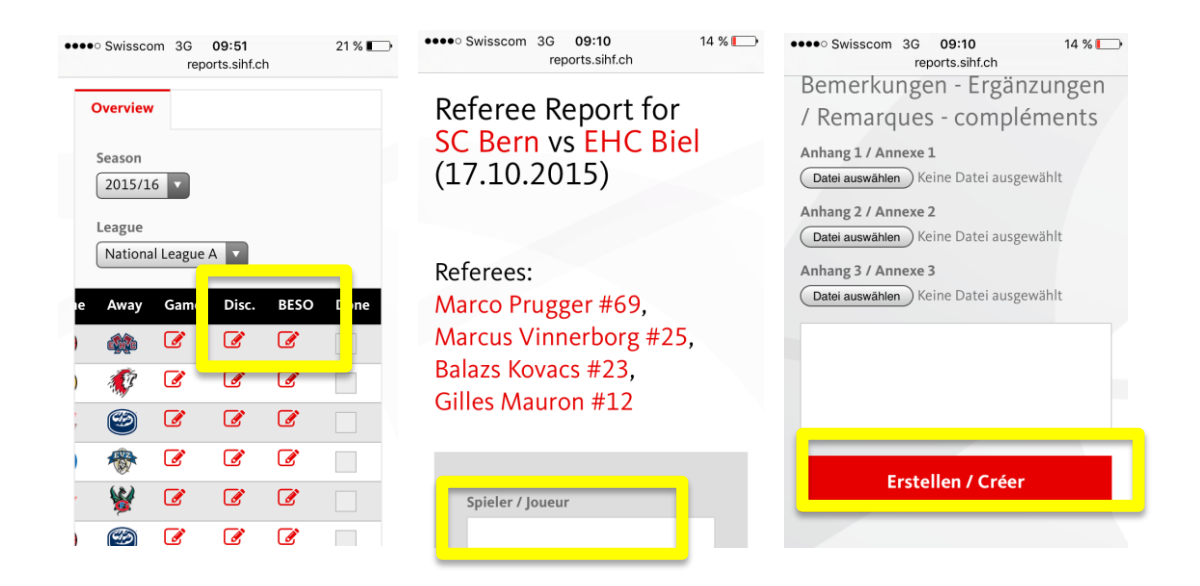

4. Après avoir uploadé le rapport de match et saisi les rapports éventuels, terminez en cliquant sur « Done ». Une fois clos, le match ne peut plus être ouvert.

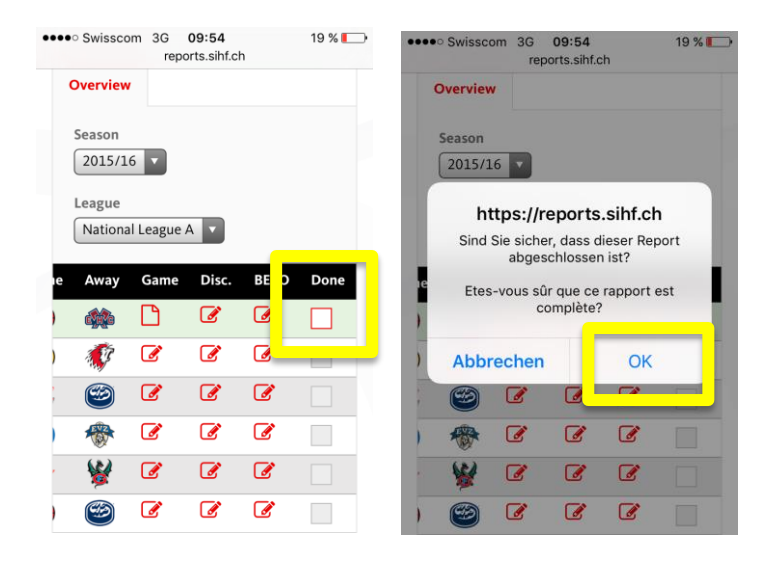